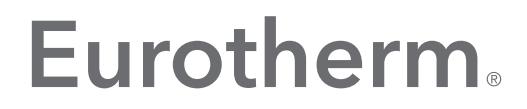

by Schneider Electric

# Network Explorer Help Manual

HA030164

June 2017 (Issue 4)

© 20117

All rights are strictly reserved. No part of this document may be reproduced, modified, or transmitted in any form by any means, nor may it be stored in a retrieval system other than for the purpose to act as an aid in operating the equipment to which the document relates, without prior written permission of the manufacturer.

The manufacturer pursues a policy of continuous development and product improvement. The specifications in this document may therefore be changed without notice. The information in this document is given in good faith, but is intended for guidance only. The manufacturer will not accept responsibility for any losses arising from errors in this document.

# **Table of Contents**

| 1. | Introduction                   | 5    |
|----|--------------------------------|------|
|    | 1.1 Initial screen             | 6    |
|    | 1.1.1 Status indicators        | 7    |
| 2  | Display elements               | 8    |
|    | 2.1 Main Pane                  | 8    |
|    | 2.1.1 Network view             | 8    |
|    | 2.1.2 Instrument view          | 9    |
|    | 2.1.3 File view                | . 10 |
|    | 2.2 Menu Bar                   | . 11 |
|    | 2.3 Properties Pane            | . 11 |
|    | 2.3.1 Go to DB File            | . 11 |
|    | 2.4 Status Bar                 | . 11 |
|    | 2.5 Tree View                  | . 12 |
|    | 2.6 Accessing instrument files | . 13 |
| 3  | Menus                          | 15   |
|    | 3.1 Edit Menu                  | . 15 |
|    | 3.1.1 Edit Functions           | . 15 |
|    | 3.1.2 Options                  | . 16 |
|    | 3.2 File Transfers Menu        | . 17 |
|    | 3.3 Views Menu                 | . 18 |
|    | 3.3.1 Detail                   | . 18 |
|    | 3.3.2 Large Icon               | . 19 |
|    | 3.3.3 List                     | . 20 |
|    | 3.3.4 Compact View             | . 20 |
| 4  | Context menus                  | 21   |
|    | 4.1 File context menu          | . 21 |
|    | 4.2 Instrument context menu    | . 22 |
|    | 4.3 Network context menu       | . 23 |
| 5  | Other items                    | 24   |
|    | 5.1 Keyboard short cuts        | . 24 |
|    | 5.2 Tool buttons               | . 25 |
|    | 5.3 Port Configuration         | . 26 |
|    | 5.4 Time zones                 | . 27 |
| 6  | Index                          | 28   |

This page is deliberately left blank

# 1. Introduction

The Network Explorer allows browsing of LIN based networks and provides the ability to start and stop instruments, to manipulate files etc. The Explorer is opened by clicking on the 'Network Explorer' item (shown below) in the Eurotherm PAC Utilities folder, in the Start menu.

💦 Network Explorer

This document refers to Network Explorer version 1.7.

#### 1.1 Initial screen

During the start-up process, the software scans for any Eurotherm Networks and associated instruments on the same communications network as that of the host pc, and displays them as shown below. If there are no networks found, one or more new ones can be created using the 'Ports Configuration...' Edit menu item.

| 📴 Local Instrument Network                                                                                                    |                       |                 |       |          |         |           |                 |              |         |
|----------------------------------------------------------------------------------------------------|-----------------------|-----------------|-------|----------|---------|-----------|-----------------|--------------|---------|
| 😈 Refresh 🔓 Edit 👻 🗄 Views 👻 🕞 File Transfers 👻 🛛 Menu Bar                                                                                                    |                       |                 |       |          |         |           |                 |              |         |
| Networks                                                                                                    | dimitr                | i               |       |          |         |           |                 |              |         |
| 🖃 👰 dimitri                                                                                                    | Node                  | Address         | Node  | Туре     | DB Name | DB Status | - Configuration | Sync Status  | Version |
|                                                                                                    | • 🔀                   | Eycon-10        | 05    | Eycon-10 | Eycon   | Running   | -               | -            | 5/0     |
| 표 · 🥥 🛄 T2550_0D                                                                                                    | •                     | T2550_0C        | 0C    | T2550    | T2550   | Running   | Primary         | Synchronised | 7/0     |
| KKN     KKN     KV     KV | •                     | T2550_0D        | OD    | T2550    | T2550   | Running   | Secondary       | Synchronised | 7/0     |
| a •• • • • • • • • • • • • • • • • • •                                                                                                     |                       |                 |       | Main     | Pane    |           |                 |              |         |
|                                                                                                    | <                     |                 |       |          |         |           |                 |              | >       |
|                                                                                                    | Network:<br>Protocol: | dimitri<br>ELIN | [     | Propert  | ies Pan | е         |                 |              |         |
|                                                                                                    | Status:               | Device Comm     | is OK |          |         |           |                 |              |         |
| 3 instruments in dimitri                                                                                                    |                       |                 |       |          |         |           |                 |              | :       |

This screen is divided into a number of areas: the menu bar at the top, the <u>tree view</u> to the left, the <u>main pane</u>, and the <u>properties pane</u> and <u>status bar</u> at the bottom. Each of these areas is described in more detail in further topics.

As can be seen, in the example above, there are two networks ('dimitri' and 'RKN'). By default, the first network in the tree (dimitri in our example) is highlighted and its contents shown in the main pane and its details in the Properties pane. The instruments in the main pane are listed in Node Name order by default, but this can be changed by clicking on any of the other column headings.

By default, the screen appears in what is called 'Detail' view, as shown above. Alternative views, as shown below, can be selected from the 'Views' menu:

Large Icon:The Main pane contains a horizontal display of icons in node number order, as shownbelow.

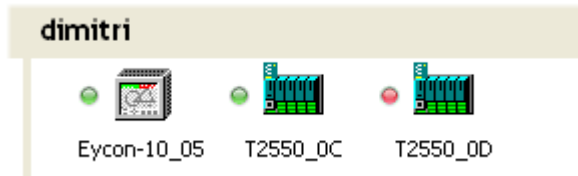

List:

The Main Pane contains a vertical display of icons in node number order, as shown below.

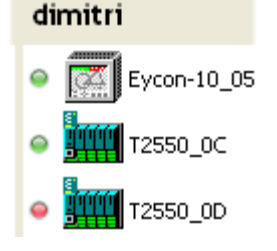

#### **1.1.1 Status indicators**

These are 'LED' indicators which appear to the left of each instrument to give a visual representation of its current status.

Amber: the instrument is starting or stopping. This colour is also used when the instrument has an error but still running a strategy (for example, during a "Synchronised, secondary worse" condition).

- Green: the instrument is running
- Grey: the instrument currently has no database loaded
- Red: the instrument is stopped and/or there is an error present

# 2 Display elements

#### 2.1 Main Pane

The Main pane display can be used to carry out a wide range of operations such as Starting and Stopping instrument databases, downloading databases, and transferring files from the host pc to the instrument and *vice-versa*.

#### 2.1.1 Network view

The default network view shows the instruments contained within the currently highlighted (clicked on) network. Alternative view styles are selectable from the '<u>Views</u>' menu.

| 📴 Local Instrument Net                                                                                                    | twork                            |                                |        |           |           |               |               | (            |              |
|----------------------------------------------------------------------------------------------------|----------------------------------|--------------------------------|--------|-----------|-----------|---------------|---------------|--------------|--------------|
| 🍯 Refresh 🛛 🔓 Edit 👻 🛗 Vi                                                                                                    | 'iews 👻 🛅 I                      | File Transfers                 | •      |           |           |               |               |              | 🕜 Help 👻     |
| Networks                                                                                                    | dimitri                          |                                |        |           |           |               |               |              |              |
| 🖃 👰 dimitri                                                                                                    | Node                             | Address                        | Node   | Туре      | DB Name   | DB Status -   | Configuration | Sync Status  | Version      |
|                                                                                                    | •                                | Eycon-10                       | 05     | Eycon-10  | Eycon     | Running       | -             | -            | 5/0          |
|                                                                                                    |                                  | T2550_0C                       | 0C     | T2550     | T2550     | Running       | Primary       | Synchronised | 7/0          |
|                                                                                                    | •                                | T2550_0D                       | 0D     | T2550     | T2550     | Running       | Secondary     | Synchronised | 7/0          |
|                                                                                                    | <                                |                                |        |           |           |               |               |              | >            |
| F S                                                                                                    | Network:<br>Protocol:<br>Status: | dimitri<br>ELIN<br>Device Comm | IS OK  |           |           |               |               |              |              |
| 3 instruments in dimitri                                                                                                    |                                  |                                |        |           |           |               |               |              |              |
| Node Address This column gives the Instrument type including the node number as set up in the instrument's communications configuration. By default, the instruments are listed in alphabetic Node Name order. This order can be reversed by clicking on the Node Name header, or the instruments can be sorted by another column order (e.g. Node') by clic on that column's header. |                                  |                                |        |           |           |               |               |              |              |
| Node                                                                                                    | The no                           | de addre                       | sses o | f the ins | trument   | s. This allov | vs the instru | uments to I  | oe listed ir |
|                                                                                                    | addres                           | s order ra                     | ther t | han by I  | Node Na   | me if requir  | red.          |              |              |
| Гуре                                                                                                    | The instrument type              |                                |        |           |           |               |               |              |              |
| OB Name                                                                                                    | The na                           | me of the                      | data   | base cur  | rently lo | aded in the   | instrument    |              |              |

|           | -                                                                                              |
|-----------|------------------------------------------------------------------------------------------------|
| DB Status | The current status of the database (e.g. running). If the status is in the process of changing |
|           | (e.g. it is currently running but a 'Stop' command has been issued), then an animated circle   |
|           |                                                                                                |

appears alongside the DB status field.
 Configuration
 For redundant pair instruments the configuration is given as 'Primary' or 'Secondary' as appropriate. Where there is more than one redundant pair of identical instruments, each pair has contiguous node addresses, so it should be clear which secondary 'belongs' to which primary.
 Sync Status
 For redundant pair operation, the primary and secondary processors can be either

synchronised or unsynchronised. If this status is changing (either as a manual request or as a result of a fault being detected) then an animated circle is appears alongside the DB status field.

In addition, for instruments that permit the secondary subsystem health to be worse than the primary but remain synchronised (eg T2750 v4/0 and above), the Sync Status column can also display "Synchronised, secondary worse". It is recommended that the instrument's

log file (for example, health.udz or event.udz) be inspected for further information, and/or refer to the instrument's User Guide.

Version

The software version of the instrument software

#### 2.1.2 Instrument view

Clicking on an instrument in the tree view, causes the Main pane display to change to show the memory drives contained within the instrument. These vary from instrument to instrument.

|        | Refresh 🔓 Eait 👻 🗔 Vie                           | ws 💌 🚛 Hile Transfer:                      | s <b>•</b>              |                                    |                     |           |
|--------|--------------------------------------------------|--------------------------------------------|-------------------------|------------------------------------|---------------------|-----------|
|        | Networks                                         | Eycon-10_05                                | 🕨 Start                 | t 🧧 Stop                           |                     |           |
| E      | i 💭 dimitri<br>⊕ ⊘  Eycon-10_0A<br>□ ₩1 T2550_0C | B: E                                       | <b>.</b><br>::          | H<br>H:                            |                     |           |
| B<br>E | This r<br>This i                                 | represents a remova<br>s the main Flash me | ble storag<br>mory of t | ge device - typic<br>he instrument | cally a USB 'memory | y stick'. |

H This is an area of memory devoted to history files.

Double clicking on any of these icons causes the Network Explorer to read the files from that drive and to display them in the main pane. At the same time, the instrument is 'expanded' in the tree view.

#### **Control buttons**

| T2550_02      | 🕨 Start 🔲 Stop 🕼 Synchronise 🎇 Desynchronise                                                                                                    |
|---------------|----------------------------------------------------------------------------------------------------|
| Start         | This button allows the user to start the instrument database if it not already running. The button is disabled (greyed) if the database is already running                                                                                              |
| Stop          | This button allows the user to stop the instrument database if it is running. The button is disabled (greyed) if the database is not running.                                                                                                    |
| Synchronise   | This appears only for instruments which are configured as a redundant pair. Clicking on the button requests a synchronisation attempt for a redundant pair of instruments. The button is disabled (greyed) if the instruments are already synchronised. |
| Desynchronise | This appears only for instruments which are configured as a redundant pair. Clicking on the button requests desynchronisation for a redundant pair of instruments. The button is disabled (greyed) if the instruments are already desynchronised.       |

#### 2.1.3 File view

Double clicking a drive icon in the main pane, or single clicking on a drive icon in the tree view causes the Explorer to read the file contents of that drive and display it in the main pane. (This may take a few seconds). The example below shows the content of an Eycon-10 E drive.

| 🖺 Local Instrument Network                               |    |              |      |       |              |                    |            |                |                |           |      |
|----------------------------------------------------------|----|--------------|------|-------|--------------|--------------------|------------|----------------|----------------|-----------|------|
| 😈 Refresh 🔓 Edit 🔹 🔡 Views 👻 🛅 File Transfers 👻 🕜 Help 🔹 |    |              |      |       |              |                    |            | lp 🗸           |                |           |      |
| Networks                                                 |    | Eycon-10_    | 05   | s L   | oad 📄 Cop    | y 🖺 Paste 🛛        | aje Rename | X Delete       |                |           |      |
| 📮 👰 dimitri                                              | ^  | Name         |      | Size  | File Type    |                    | Date       |                | Checksum       |           | ^    |
| 🖃 🥥 🖾 Eycon-10_0                                         |    | Control Stra | tegy | ,     |              |                    |            |                |                |           |      |
| 🖃 B:                                                     |    | 🛃 A.UYB      |      | 229   | Batch File   |                    | 05/11/20   | 08 16:44 UTC   | 273AC80        |           |      |
|                                                          |    | A.UYY        |      | 430   | LIN Setpoint | Program            | 05/11/20   | 108 16:44 UTC  | 8C60FCE9       |           |      |
|                                                          |    | ABATCH.UY    | В    | 208   | Batch File   |                    | 20/10/20   | 08 10:50 UTC   | FC539FF4       |           |      |
| ⊞ · @ 🗰 T2550_OC                                         |    | ABATCH.UY    | R    | 52    | Recipe File  |                    | 20/10/20   | 08 10:50 UTC   | 336D8883       |           |      |
| 표 🥥 🎹 T2550_0D                                           |    | 🖾 ABATCH.UY  | Y    | 441   | LIN Setpoint | Program            | 20/10/20   | 08 10:50 UTC   | C18EAE8E       |           |      |
| 😑 💇 RKN                                                  |    | 🗋 ACT1.STO   |      | 40    | Eurotherm LI | N Actions Compiled | d 13/10/20 | 09 10:32 UTC   | CAD3604A       |           |      |
| 🗄 💿 🖾 Eycon-10_1                                         |    | 💑 BASE.DBF   |      | 25499 | Eurotherm LI | N Database         | 28/10/20   | 08 16:15 UTC   | BCBB2AF8       |           |      |
| 🗄 🍥 🖾 Eycon-10_E                                         |    | 🚰 BASE. UYB  |      | 204   | Batch File   |                    | 20/10/20   | 08 14:28 UTC   | 6718219A       |           | ~    |
| 🕀 🌰 🚾 T2550 04                                           | ¥  | <            |      |       |              |                    |            |                |                | >         | >    |
|                                                          | No | ode Address: | 05   |       | DB Status:   | Running            | Config     | guration: -    |                |           |      |
|                                                          | T  | ype:         | Eye  | on-10 | DB Name:     | profmst            | Sync       | Status: -      |                |           |      |
| No.                                                      | ¥e | ersion:      | 50I. | x     | DB File:     | PROFMST.DBF        |            |                |                |           |      |
| 19 item(s)                                               |    |              |      |       |              |                    | Disc       | contents fetch | ned at 11:12 ( | 08/04/200 | I9 🔐 |

The view above shows the default 'Details' view of the files with 'Show Grouped' enabled.

Most of the column headings are self explanatory. The time suffix (UTC in the above example) shows the locale time according to the clock setting in the instrument.

Clicking on a file enables those editing tools relevant to the file type. These tools (Copy, Delete etc.) are also available from the (right-click) context menu, from the Edit menu and by using the relevant shortcut.

| Load   | Active only for database files, this causes the selected database (.dbf) file to be loaded into the current instrument and started.                                                                              |
|--------|----------------------------------------------------------------------------------------------------|
| Сору   | Copies the selected file to the pc clipboard. Shortcut: <ctrl> + <c>.</c></ctrl>                                                                                                    |
| Paste  | Copies the contents of the clipboard (if compatible) into the instrument. Shortcut: $<$ Ctrl> + $<$ V>. 'Paste' becomes enabled only when a file has been copied from a pc folder to the pc clipboard.           |
| Rename | Allows the user to rename the instrument files. Shortcut: Function key <f2>. This facility should be used with prudence, and it is recommended that a backup of the drive be taken before files are renamed</f2> |
| Delete | Deletes the currently highlighted file(s). Sortcut: <delete>. This facility should be used with prudence, and it is recommended that a backup of the drive be taken before files are deleted.</delete>           |

#### 2.2 Menu Bar

The menu bar contains menus and other items for operating the Explorer software.

```
😈 Refresh 🛛 🔓 Edit 👻 🔡 Views 👻 🛅 File Transfers 👻 🥖 🕜 Help 👻 🖣
```

| Refresh        | Performs a scan to detect connected instruments or networks.                                                                                        |
|----------------|----------------------------------------------------------------------------------------------------|
| Edit           | Contains Copy, Paste, Delete etc. functions as well as port configuration and additional options. See the <u>Edit menu</u> topic for details.       |
| Views          | Allows the user to choose one of a number of ways of displaying data in the main pane.<br>See the <u>Views menu</u> topic for typical examples.     |
| File Transfers | Allows the copying of files between the host pc and the currently selected instrument. See the <b>File Transfers</b> menu topic for further details |
| Help           | Gives access to this Help system, and includes an 'About' window showing the software version of this copy of Network Explorer.                     |

#### 2.3 **Properties Pane**

The following are examples of typical properties panes:

1. Instrument Properties - T2550.

|    | Node Address: | 0C    | DB Status: | Running   | Configuration: | Primary      |
|----|---------------|-------|------------|-----------|----------------|--------------|
|    | Туре:         | T2550 | DB Name:   | T2550     | Sync Status:   | Synchronised |
| 92 | Version:      | 70I.p | DB File:   | T2550.DBF |                |              |

#### 2. Instrument Properties - Eycon-10

|            | Node Address: | 05       | DB Status: | Running | Configuration: | - |
|------------|---------------|----------|------------|---------|----------------|---|
|            | Туре:         | Eycon-10 | DB Name:   | Eycon   | Sync Status:   | - |
| T. Distant | Version:      | 50I.X    |            |         |                |   |

#### 3. Network properties

| Network:  | dimitri         |
|-----------|-----------------|
| Protocol: | ELIN            |
| Status:   | Device Comms OK |
|           |                 |

#### 2.3.1 Go to DB File

If an instrument is being viewed in File view, (as in the T2550 example above) an additional item 'DB File:' appears, giving the name of the current database file. Associated with this is a 'Go To' button, which when clicked on highlights the database file in the file list.

#### 2.4 Status Bar

The Status Bar at the bottom of the Explorer window gives brief, context sensitive details of current or recent events.

The following are typical examples:

| 19 item(s)               | Disc contents fetched at 11:12 08/04/2009 |  |  |
|--------------------------|-------------------------------------------|--|--|
| Eycon-10_05 has 3 drives |                                           |  |  |
| 4 instruments in dimitri |                                           |  |  |

#### 2.5 Tree View

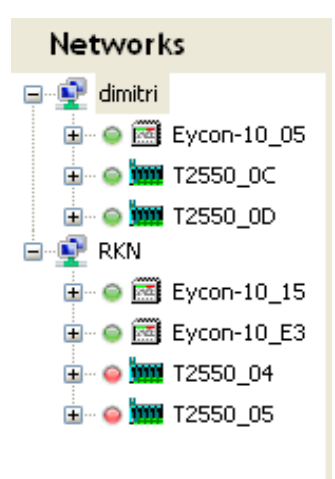

Initially, the tree view shows the networks connected to the pc, and the active instruments within each network. If instruments are subsequently powered up or down, or added to or removed from a network, the changes will be detected by the application, but the 'Refresh' key menu bar item can be used to initiate an immediate scan.

Clicking once on any instrument changes the main pane view for that instrument to show the memory drives within it (typically B, E and H). At the same time, Start and Stop keys appear ('greyed' as appropriate) allowing the current database to be started or stopped if required. In the example below, the database is already running, so the 'Start' key is disabled ('greyed').

If the instrument is capable of running as part of a redundant (duplex) pair, the tool buttons 'Synchronise' and 'Desynchronise' also appear to allow the user to synchronise or desynchronise the redundant pair if required. In the example below, the pair is already synchronised, so the 'Synchronise' key is disabled ('greyed').

| T2550_02 | 🕨 Start 🔲 Stop 🕼 Synchronise 🎇 Desynchronise |
|----------|----------------------------------------------|

#### 2.6 Accessing instrument files

Clicking on the  $\blacksquare$  icon next to an instrument expands that instrument to show the folders within it in the tree. Clicking on any of these folders causes the main pane to display the files contained in this folder (this may take some seconds). This allows files to be copied and pasted, databases to be loaded etc. as described in '<u>Main Pane</u>'.

| 🖺 Local Instrument Network |     |                |       |       |              |                    |                      |                |              |
|----------------------------|-----|----------------|-------|-------|--------------|--------------------|----------------------|----------------|--------------|
| 😈 Refresh 🛛 🔓 Edit 👻 🚥     | Vie | ws 👻 🛅 File Tr | ansfe | rs 🕶  |              |                    |                      |                | 🕜 Help 👻     |
| Networks                   |     | Eycon-10_      | 05    | ين ا  | oad 📄 Cop    | y 🖺 Paste 🧃        | e Rename 🛛 📉 Delete  | )              |              |
| 📮 👰 dimitri                | ^   | Name           |       | Size  | File Type    |                    | Date                 | Checksum       | ^            |
| 🗐 🍥 🧱 Eycon-10_0           |     | Control Stra   | itegy | ,     |              |                    |                      |                |              |
| 🚍 B:                       |     | 🛃 A.UYB        |       | 229   | Batch File   |                    | 05/11/2008 16:44 UTC | 273AC80        |              |
|                            |     | A.UYY          |       | 430   | LIN Setpoint | Program            | 05/11/2008 16:44 UTC | 8C60FCE9       | _            |
| ••••• <u>H</u> H:          |     | 🚰 ABATCH.UY    | В     | 208   | Batch File   |                    | 20/10/2008 10:50 UTC | FC539FF4       |              |
| ⊞ · @ 🗰 T2550_OC           |     | ABATCH.UY      | R     | 52    | Recipe File  |                    | 20/10/2008 10:50 UTC | 336D8883       |              |
| 🗄 \ominus 🧊 T2550_0D       |     | ABATCH.UY      | Y     | 441   | LIN Setpoint | Program            | 20/10/2008 10:50 UTC | C18EAE8E       |              |
| 🖻 👰 RKN 🛛 🖉                |     | ACT1.STO       |       | 40    | Eurotherm LI | N Actions Compiled | 13/10/2009 10:32 UTC | CAD3604A       |              |
| 🗄 💿 🖾 Eycon-10_1           |     | 🏂 BASE.DBF     |       | 25499 | Eurotherm LI | N Database         | 28/10/2008 16:15 UTC | BCBB2AF8       |              |
| 🗄 💿 🖾 Eycon-10_E           |     | 🚰 BASE. UYB    |       | 204   | Batch File   |                    | 20/10/2008 14:28 UTC | 6718219A       | ~            |
| 🖽 🗠 🏧 T2550 04 🔮           | ~   | <              |       |       |              |                    |                      |                | >            |
|                            | N   | ode Address:   | 05    |       | DB Status:   | Running            | Configuration: -     |                |              |
|                            |     | ype:           | Eyco  | on-10 | DB Name:     | profmst            | Sync Status: -       |                |              |
|                            | Ve  | ersion:        | 50I.  | x     | DB File:     | PROFMST.DBF        | 2                    |                |              |
| 19 item(s)                 |     |                |       |       |              |                    | Disc contents fetch  | ned at 11:12 ( | 08/04/2009 🔐 |

By default, the items are shown as 'Detail' and 'Grouped' according to type, as shown in the example above. Using the '<u>Views</u>' menu bar item allows the file contents to be displayed in the following alternative ways: 'Detail' and not 'Show grouped'

As for 'Detail' and 'Show Grouped' above, but listed (without being grouped) in alphabetical order (where a leading underscore comes first). Items can be listed in a different order by clicking on the required column heading.

| Name          | Size  | File Type                       | Date                  | Checksum |
|---------------|-------|---------------------------------|-----------------------|----------|
| 🏥 _DEBUG.OPT  | 107   | Instrument Options File         | 11/06/2009 09:04 UTC  | 4389FA74 |
| DEFAULT.UYX   | 168   | uyx                             | 20/11/2009 16:04 UTC  | 8F1B5B8C |
| DEFQVGA.OFL   | 28544 | Eurotherm User Screen OIFL file | 20/11/2009 16:04 UTC  | 2A9028BA |
| DEFXVGA.OFL   | 29343 | Eurotherm User Screen OIFL file | 20/11/2009 16:04 UTC  | 9889DE11 |
| _PFC.UYK      | 802   | uyk                             | 03/12/2009 12:12 UTC  | 2F7909D1 |
| _SYST10.UYL   | 43128 | Panel Text Dictionary           | 20/11/2009 16:04 UTC  | D0DFFB9B |
| 🔟 _SYST10.UYQ | 76416 | uyq                             | 20/11/2009 16:04 UTC  | 7D212BFD |
| SYSTEM.OPT    | 2540  | Instrument Options File         | 20/03/2009 15:54 UTC  | A2BF0CBF |
| 🚾 _SYSTEM.UID | 677   | uid                             | 06/08/2009 11:01 UTC  | 21E78436 |
| W CVCTEM LIVM | 447   | Eurotherm LTNLTCD Dreparties    | 20/02/2000 15-54 LITC | DETONENE |

#### 2.6 ACCESSING INSTRUMENT FILES (cont.)

Large Icon Shows the files as icons, in groups. This view cannot be shown 'ungrouped' Control Strategy

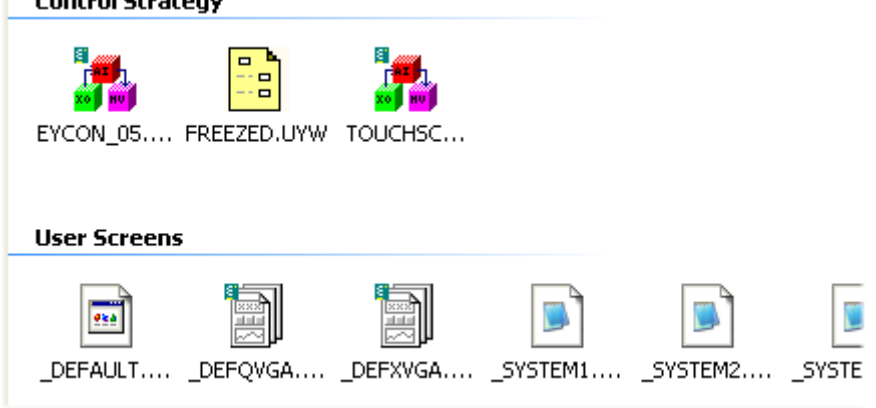

List

Shows the files as a alphabetical list. 'Show Grouped' is not available with this view.

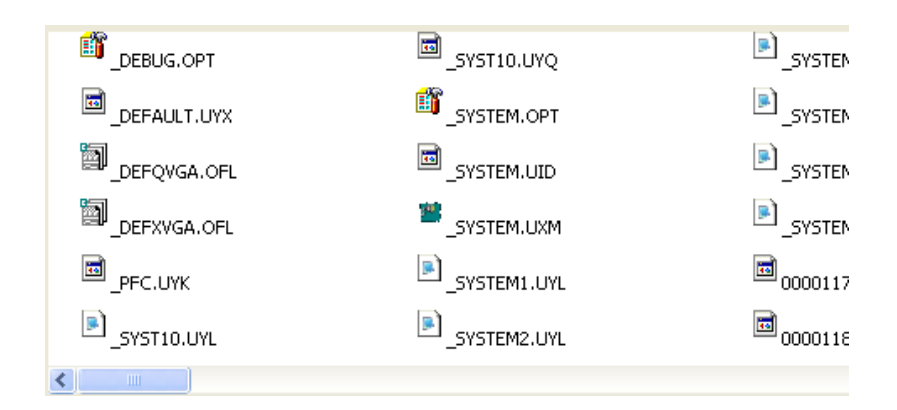

# 3 Menus

# 3.1 Edit Menu

| 🔓 Edit 👻 |      | 🔹 Views             | 🝷 🛅 File Transfe |  |  |
|----------|------|---------------------|------------------|--|--|
| C2       | Сор  | iγ                  | Ctrl+C           |  |  |
| 8        | Pas  | te                  | Ctrl+V           |  |  |
| X        | Dele | ete                 | Del              |  |  |
| aje      | Ren  | iame                | F2               |  |  |
| £        | Port | Ports Configuration |                  |  |  |
| :        | Opt  | Options             |                  |  |  |

## 3.1.1 Edit Functions

| Сору                | Copies the selected file to the pc clipboard. Shortcut: <ctrl> + <c>.</c></ctrl>                                                                                                    |
|---------------------|----------------------------------------------------------------------------------------------------|
| Paste               | Copies the contents of the clipboard (if compatible) into the instrument. Shortcut: $<$ Ctrl> + $<$ V>. 'Paste' becomes enabled only when a file has been copied from a pc folder to the pc clipboard.           |
| Delete              | Deletes the currently highlighted file(s). Shortcut: <delete>. This facility should be used with prudence, and it is recommended that a backup of the drive be taken before files are deleted.</delete>          |
| Rename              | Allows the user to rename the instrument files. Shortcut: Function key <f2>. This facility should be used with prudence, and it is recommended that a backup of the drive be taken before files are renamed</f2> |
| Ports Configuration |                                                                                                    |
|                     | Opens the LIN Ports Editor contron panel applet, allowing the user to create new networks. See topic 'Port Configuration' for details.                                                                           |

#### 3.1.2 Options

Clicking on 'Options...' causes the Options enable box to appear:

| 🖬 Options 🛛 🔀                                                    |  |  |  |  |  |
|------------------------------------------------------------------|--|--|--|--|--|
| Change these settings to alter the behaviour of the application. |  |  |  |  |  |
| Show large icons in network overview                             |  |  |  |  |  |
| Show NTSEs in networks                                           |  |  |  |  |  |
| Show warnings before starting and stopping instruments           |  |  |  |  |  |
| Show tooltips                                                    |  |  |  |  |  |
| OK Cancel                                                        |  |  |  |  |  |

Show large icons in network overview.

Default overview uses large icons as shown in the left-hand image below. Unticking this item causes the display to appear with smaller icons (right-hand image).

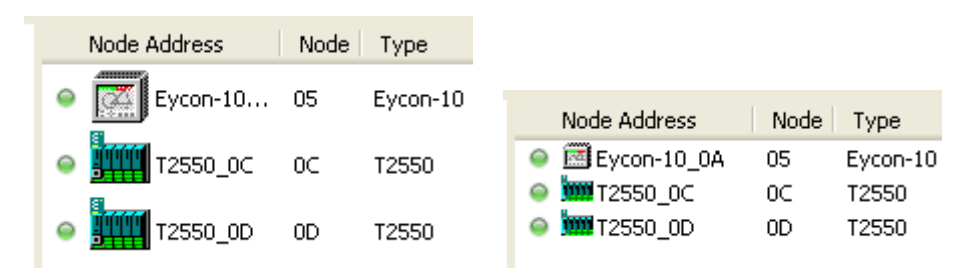

#### Show NTSEs in networks

Shows the pcs connected to the network, allowing their node addresses to be determined if required.

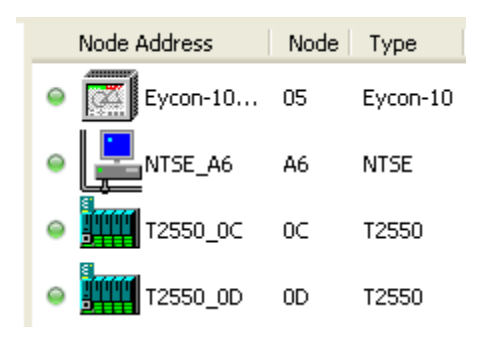

Show warnings before starting and stopping instruments

If enabled, a confirmation is required before an instrument database is stopped or started. If disabled, databases can be stopped or started without confirmation.

Show tooltips

Toggles tooltips on and off.

#### 3.2 File Transfers Menu

| I | 🔁 Fi | e Transfers 👻                                                 |  |  |  |  |
|---|------|---------------------------------------------------------------|--|--|--|--|
|   | 6    | Copy selected file(s) to this PC from: dimitri\Eycon-10_05\E: |  |  |  |  |
| 1 | 6    | Copy file(s) from this PC to: dimitri\Eycon-10_05\E:          |  |  |  |  |
| 1 | đ    | Current Transfer Status                                       |  |  |  |  |

Copy selected file(s) to this PC from: ......

Opens a Browse window allowing the user to specify the destination, within the host pc, to which the file(s) are to be copied

| Browse For Folder                                                                                                    | ? 🗙  |
|----------------------------------------------------------------------------------------------------|------|
| Copy selected file(s) from:<br>Port: dimitri Instrument: Eycon-10_05 Disc: E:<br>to the folder selected below:                                    |      |
| <ul> <li>Desktop</li> <li>My Documents</li> <li>My Computer</li> <li>My Network Places</li> <li>Recycle Bin</li> <li>Eurotherm Network</li> </ul> |      |
| Make New Folder OK Car                                                                                                    | ncel |

Copy file(s) from this PC to: ......

Opens a Browse window similar to that above, allowing the user to specify the source folder from which the file(s) are to be copied.

#### Current Transfer Status...

Shows the progress of the copy process.

| 🗟 Current Transfer Status |                  |             |              |         |  |        |
|---------------------------|------------------|-------------|--------------|---------|--|--------|
| File Name                 | Direction        | Instrument  | PC Folder    | Status  |  |        |
| BASE.UYB                  | from instrument  | Eycon-10_05 | C:\Documents | Copying |  | Cancel |
| Refresh List              | Cancel All Queue | d Items     |              |         |  |        |

#### 3.3 Views Menu

| ee V     | 'iews 👻 💼 File Transfers 🕤 |     |                           |
|----------|----------------------------|-----|---------------------------|
| 🔲 Detail |                            | N V | iews 👻 💼 File Transfers 🕤 |
| ••       | Large Icon                 | :   | Detail                    |
| ) IE     | List                       |     | Large Icon                |
| <b>~</b> | Show Grouped               | Ξ   | List                      |
| B        | Compact View               |     | Compact View              |

Note: The Views menu is context sensitive and may not always contain all the items shown.

The following are some examples of the different viewing modes available in the Network Explorer.

#### 3.3.1 Detail

#### File view

With 'Show Grouped' enabled

| Name             | Size                  | Туре                                                                              | Date                                                                 | Checksum                         |
|------------------|-----------------------|-----------------------------------------------------------------------------------|----------------------------------------------------------------------|----------------------------------|
| Control Strategy |                       |                                                                                   |                                                                      |                                  |
| EYCON_05.DBF     | 13000<br>1059<br>5405 | Eurotherm LIN Database<br>LIN Setpoint Program Template<br>Eurotherm LIN Database | 02/07/2008 13:39 UTC<br>02/07/2008 07:28 UTC<br>07/08/2008 15:43 UTC | 13AF5375<br>B25A6121<br>857AFCA7 |
| User Screens     |                       |                                                                                   |                                                                      |                                  |
|                  | 168<br>28544          | UyX<br>Furotherm Licer Screen OTEL file                                           | 16/06/2008 17:31 UTC<br>16/06/2008 17:30 UTC                         | 8F18588C<br>24902884             |

#### With 'Show Grouped' not enabled

| Name            | Size  | File Type                       | Date                  | Checksum |
|-----------------|-------|---------------------------------|-----------------------|----------|
| _DEBUG.OPT      | 107   | Instrument Options File         | 11/06/2009 09:04 UTC  | 4389FA74 |
| DEFAULT.UYX     | 168   | иух                             | 20/11/2009 16:04 UTC  | 8F1B5B8C |
| DEFQVGA.OFL     | 28544 | Eurotherm User Screen OIFL file | 20/11/2009 16:04 UTC  | 2A9028BA |
| DEFXVGA.OFL     | 29343 | Eurotherm User Screen OIFL file | 20/11/2009 16:04 UTC  | 9889DE11 |
| DFC.UYK         | 802   | uyk                             | 03/12/2009 12:12 UTC  | 2F7909D1 |
| _SYST10.UYL     | 43128 | Panel Text Dictionary           | 20/11/2009 16:04 UTC  | D0DFFB9B |
| . 🗾 _SYST10.UYQ | 76416 | uyq                             | 20/11/2009 16:04 UTC  | 7D212BFD |
| _SYSTEM.OPT     | 2540  | Instrument Options File         | 20/03/2009 15:54 UTC  | A2BF0CBF |
| 🔟 _SYSTEM.UID   | 677   | uid                             | 06/08/2009 11:01 UTC  | 21E78436 |
| 1 CVCTEM LIVM   | 447   | Eurotherm I IN TCD Deportion    | 20/02/2000 15-54 LITC | DETONENE |

#### Instrument view

See also 'Options...' in the Edit Menu for icon size selection.

| No | de Address | Node | Туре     | DB Name | DB Status 🔷 - | Configuration | Sync Status  | Version |
|----|------------|------|----------|---------|---------------|---------------|--------------|---------|
| •  | Eycon-10   | 05   | Eycon-10 | Eycon   | Running       | -             | -            | 5/0     |
| •  | 12550_ос   | 0C   | T2550    | T2550   | Running       | Primary       | Synchronised | 7/0     |
| •  | 12550_0D   | 0D   | T2550    | T2550   | Running       | Secondary     | Synchronised | 7/0     |

#### 3.3.2 Large Icon

#### **File View**

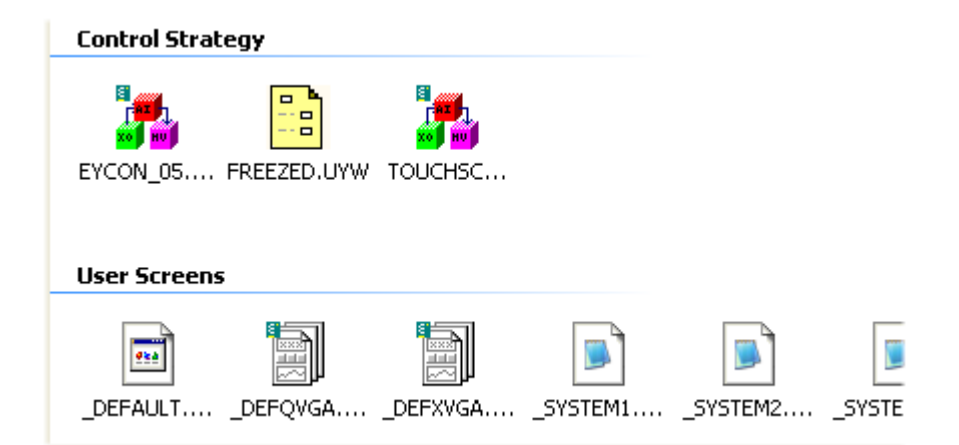

#### **Instrument View**

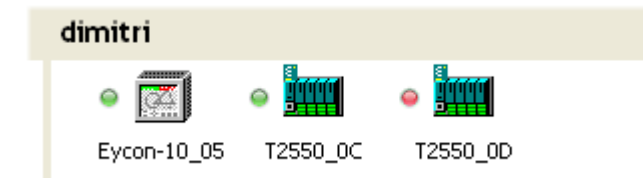

#### 3.3.3 List

#### **File View**

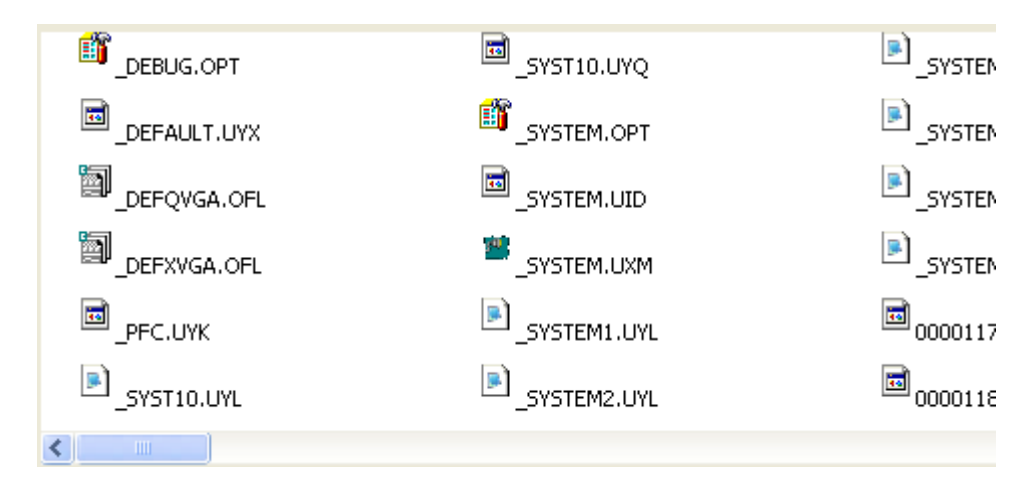

#### Instrument view

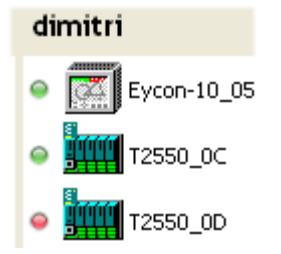

#### 3.3.4 Compact View

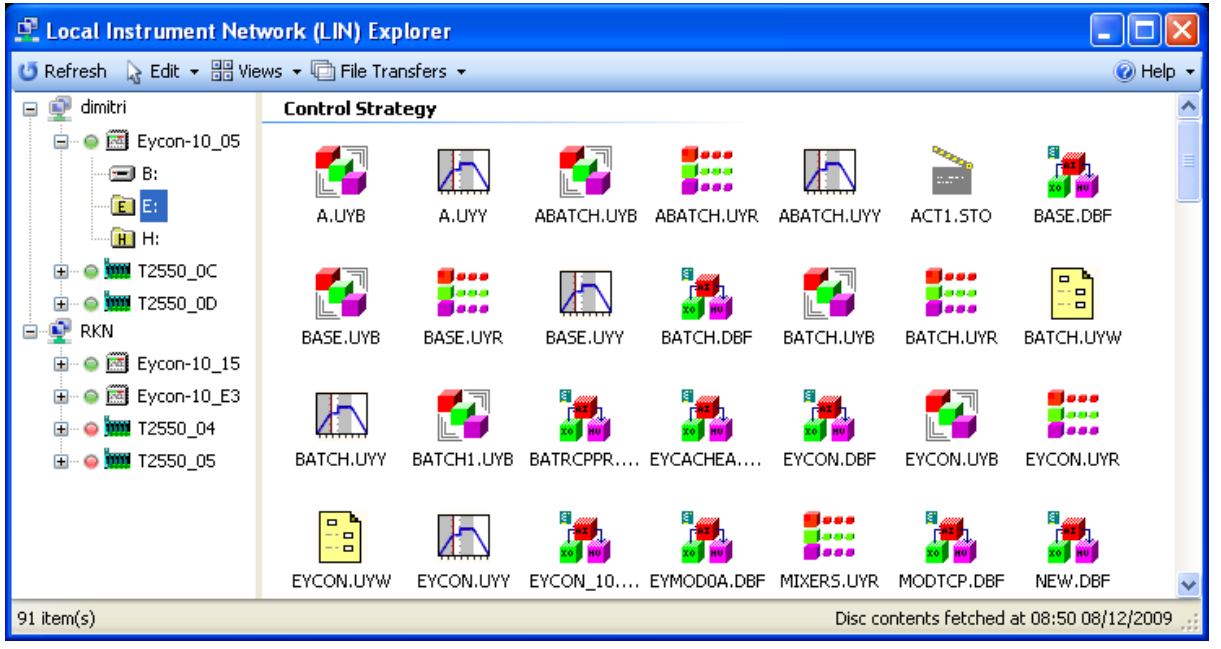

When enabled 'Compact view' causes tool buttons and the Properties Pane and Status Bar to be hidden from view, and the main pane to expand vertically to allow more of its content to be viewed. The function is a latching function i.e. it remains disabled (default) until enabled by the user, and *vice-versa*. The example above shows the Large Icon file view, but the Compact function applies equally to all view modes.

## 4 Context menus

#### 4.1 File context menu

This context menu appears when the right mouse key is clicked within the File area. All items except 'Paste' and 'Load LIN database' become enabled when the right-click occurs on a specific file.

When a file has been copied from a pc folder to the pc clipboard, then all items except 'Paste' become disabled (greyed) when the right click occurs within the file area, but not on a specific file.

The figure below is a composite, showing all items enabled, for illustrative purposes only.

| C <sub>2</sub> | Сору                      | Ctrl+C     |
|----------------|---------------------------|------------|
| 8              | Paste                     | Ctrl+V     |
| aje            | Rename                    | F2         |
| ×              | Delete                    | Del        |
| 6              | Copy File(s) from Instrun | nent to PC |
| 5              | Load LIN Database         |            |

| Сору                  | Copies the selected file to the pc clipboard. Shortcut: <ctrl> + <c>. (See note below.)</c></ctrl>                                                                                                    |
|-----------------------|----------------------------------------------------------------------------------------------------|
| Paste                 | Copies the contents of the clipboard (if compatible) into the instrument. Shortcut: <ctrl> + <v>. See text above for details of when 'Paste' becomes enabled.</v></ctrl>                                         |
| Rename                | Allows the user to rename the instrument files. Shortcut: Function key <f2>. This facility should be used with prudence, and it is recommended that a backup of the drive be taken before files are renamed</f2> |
| Delete                | Deletes the currently highlighted file(s). Sortcut: <delete>. This facility should be used with prudence, and it is recommended that a backup of the drive be taken before files are deleted.</delete>           |
| Copy File(s) from Ins | trument to PC                                                                                                    |
|                       | Similar to 'Copy' (above) but allows the user to browse to a particular location to which the file will be copied, rather than to the clipboard. (See note below.)                                               |
| Load LIN Database     | Active only for database files, this causes the selected database (.dbf) file to be loaded into the current instrument and started.                                                                              |

Note: Copying files can take some time, and because the copy function is under the control of the pc operating system, clicking on the 'Cancel' key in the Network Explorer 'Current Transfer Status' window has no effect. Clicking on the 'Cancel All Queued Items' removes all files from the transfer list queue.

#### 4.2 Instrument context menu

This menu appears when an instrument is right-clicked on in the Main pane. The illustration below is a composite showing all items enabled, for illustrative purposes.

|             | Start               | F9  |   |   |               |
|-------------|---------------------|-----|---|---|---------------|
| <b>⊳</b> m  | Start Database      |     | • | 2 | _\$DELTA.DBF  |
|             | Stop                | F10 |   | 2 | _\$DELTA2.DBF |
| <b>(1</b> ) | Synchronise         | F11 |   | 2 | ACD_IO.DBF    |
| 2           | Desynchronise       | F12 |   | 2 | T2550_02.DBF  |
|             | Save Loaded Databas | se  |   |   |               |

Start Starts the currently loaded database running on the relevant instrument. Shortcut: Function key <F9> Start database... Allows the user to select and start a different database by selecting one from the dropdown list that appears when the cursor hovers over 'Start Database...' Stops the database running. If this command is given to the primary of a duplex Stop (redundant) pair, then both instruments stop. It is not possible to stop the secondary on its own unless desynchronised. Shortcut: Function key <F10> Synchronise For duplex (redundant) pairs only, this synchronises the pair, so that they share data. Shortcut: Function key <F11> Desynchronise For duplex (redundant) pairs only, this desynchronises the pair, so that they no longer share data and can run separate databases etc. Shortcut: Function key <F12>

Save Loaded Database...

Allows the current database to be saved as a new file to the current drive.

| Save Load | ed Database As                                                                                                    | × |
|-----------|----------------------------------------------------------------------------------------------------|---|
|           | This command will Save the currently loaded<br>Database to a new file on the Instrument.<br>Choose a new Filename for this Database: |   |
|           | Save Cancel                                                                                                    |   |

#### 4.3 Network context menu

|            | Start All  |
|------------|------------|
|            | Stop All   |
| <b>(</b> ) | Sync All   |
| X          | DeSync All |

This menu appears if the mouse is right-clicked whilst the cursor is hovering over a network name or icon in the Tree view.

Start All Causes all the instruments in the network to start running their existing databases

Stop All Causes all the instruments in the network to stop running their databases

Sync All Causes all the relevant (duplex or redundant working) instruments in the network to attempt to synchronise

DeSync All Causes all the relevant (duplex or redundant working) instruments in the network to desynchronise

# 5 Other items

# 5.1 Keyboard short cuts

There are a number of keyboard short cuts available to the user:

Notes:

- 1. Shortcuts are not case sensitive.
- 2. <F1> (for example) represents Function key 1

| Copy file to pc clipboard                                           | <ctrl> + <c></c></ctrl>                   |
|---------------------------------------------------------------------|-------------------------------------------|
| Delete selected file from drive                                     | <delete> (or <del>)</del></delete>        |
| Desynchronise selected redundant pair                               | <f12> (or <ctrl> + <d>)</d></ctrl></f12>  |
| Edit drop down menu                                                 | <alt> + <e></e></alt>                     |
| Help                                                                | <f1></f1>                                 |
| Initiate synchronisation attempt on selected redundant pair primary | <f11> (or <ctrl> + <y>)</y></ctrl></f11>  |
| Paste file from pc clipboard to selected drive                      | <ctrl> + <v></v></ctrl>                   |
| Refresh network scan                                                | <f5></f5>                                 |
| Rename File                                                         | <f2></f2>                                 |
| Select all items in file list                                       | <ctrl> + <a></a></ctrl>                   |
| Start current database in selected instrument                       | <f9> (or <ctrl> + <t>)</t></ctrl></f9>    |
| Stop database running in selected instrument                        | <f10> (or <ctrl> + <o>*)</o></ctrl></f10> |
| Views (dropdown menu)                                               | <alt> + <v></v></alt>                     |

\* Letter 'o', not numeral zero

# 5.2 Tool buttons

The table below shows all the tool buttons that may appear above the main pane:

| 🔁 Сору          | Copies the selected file to the pc clipboard. Shortcut: <ctrl> + <c>.</c></ctrl>                                                                                                    |
|-----------------|----------------------------------------------------------------------------------------------------|
| X Delete        | Deletes the currently highlighted file(s). Sortcut: <delete>. This facility should be used with prudence, and it is recommended that a backup of the drive be taken before files are deleted.</delete>                          |
| 2 Desynchronise | Causes the relevant instrument pair to desynchronise.<br>Shortcut: <f12></f12>                                                                                                    |
| 🚜 Load          | Active only for database files, this causes the selected database (.dbf) file to be loaded into the current instrument and started.                                                                                             |
| Paste           | Copies the contents of the clipboard (if compatible) into the instrument. Shortcut: $\langle Ctrl \rangle + \langle V \rangle$ . 'Paste' becomes enabled only when a file has been copied from a pc folder to the pc clipboard. |
| aje Rename      | Allows the user to rename the instrument files. Shortcut: <f2>.<br/>This facility should be used with prudence, and it is recomm-<br/>ended that a backup of the drive be taken before files are<br/>renamed.</f2>              |
| ▶ Start         | Starts the selected instrument's database running. Shortcut: <f9>.</f9>                                                                                                    |
| Stop            | Stops the selected instrument's database running. Shortcut: <f10>.</f10>                                                                                                    |
| Synchronise     | Causes the relevant instrument pair to attempt to synchronise.<br>Shortcut: <f11>.</f11>                                                                                                    |

# 5.3 Port Configuration

| 😰 LIN Ports Editor       |                                                                                                    |                                                                                                |
|--------------------------|----------------------------------------------------------------------------------------------------|------------------------------------------------------------------------------------------------|
| 🗄 🛟 Add Port 🗙 Remove Po | rt 🛛 🔆 Advanced 👻                                                                                                    | 🙆 Help                                                                                         |
| - ELIN1 (disabled)       | 🗆 1. General                                                                                                    |                                                                                                |
| ELIN2                    | Protocol                                                                                                    | ELIN                                                                                           |
|                          | Name                                                                                                    | ELIN2                                                                                          |
|                          | Enabled                                                                                                    | True                                                                                           |
|                          | LIN Node Address                                                                                                    | 91                                                                                             |
|                          | Protocol Name                                                                                                    | NET                                                                                            |
|                          | 🖻 2. Advanced Port Setting                                                                                             | s                                                                                              |
|                          | Synchronize Time                                                                                                    | False                                                                                          |
|                          | Auto-Select Network Adapter                                                                                            | False 💌                                                                                        |
|                          | IP Address Range                                                                                                    | From: [192.168.0.0] To: [192.168.0.25                                                          |
|                          |                                                                                                    |                                                                                                |
|                          | Protocol<br>Choose the network Protocol for<br>default. A port can also be config<br>configured for various modes of f | this port Ethernet LIN (ELIN) is the<br>gured to use an Arcnet card (ALIN) or<br>Modbus comms. |
|                          |                                                                                                    | Apply Cancel                                                                                   |

This <u>Edit menu</u> item allows the user to add new ports, or to edit or delete the highlighted port configuration. Refer to the ELIN Comms user guide HA082429 for port configuration details, or the online help within the LIN Ports Editor control panel applet.

#### 5.4 Time zones

Some common time zone suffixes which may appear are as follows:

| Abbreviation | Full title                                | Time at<br>noon GMT | Difference<br>(hours) |
|--------------|-------------------------------------------|---------------------|-----------------------|
| UTC          | Co-ordinated Universal Time               | 12:00               | 0.0                   |
| ACT          | Australia Central Time                    | 21:30               | +9.5                  |
| AET          | Australia Eastern Time                    | 22:00               | +10.0                 |
| AGT          | Argentina standard time                   | 09:00               | -3.0                  |
| ART          | Arabic standard time                      | 15:00               | +3.0                  |
| AST          | Alaska Standard Time                      | 03:00               | -9.0                  |
| BET          | Brazil Eastern Time                       | 09:00               | -3.0                  |
| BST          | Bangladesh Standard Time                  | 18:00               | +6.00                 |
| CAT          | Central African Time                      | 11:00               | -1.00                 |
| CNT          | Canada Newfoundland Time                  | 08:30               | -3.5                  |
| CST          | Central Standard Time                     | 06:00               | -6.0                  |
| CTT          | China Taiwan Time                         | 20:00               | +8.0                  |
| EAT          | Eastern African Time                      | 15:00               | +3.0                  |
| ECT          | Central European time                     | 13:00               | +1.0                  |
| EET          | Eastern European Time                     | 14:00               | +2.0                  |
| EST          | Eastern Standard Time                     | 07:00               | -5.0                  |
| HST          | Hawaii Standard Time                      | 02:00               | -10.0                 |
| IET          | Indiana Eastern standard Time             | 07:00               | -5.0                  |
| IST          | India Standard Time                       | 17:30               | +5.5                  |
| JST          | Japan Standard Time                       | 21:00               | +9.0                  |
| MET          | Middle East Time                          | 15:30               | +3.5                  |
| MIT          | Midway Islands Time                       | 01:00               | -11.0                 |
| MST          | Mountain Standard Time                    | 05:00               | -7.0                  |
| NET          | Near East Time                            | 16:00               | +4.0                  |
| NST          | New Zealand Standard Time                 | 24:00               | +12                   |
| PLT          | Pakistan Lahore Time                      | 17:00               | +5.0                  |
| PNT          | Phoenix Standard Time                     | 05:00               | -7.0                  |
| PRT          | Poerto Rico and US Virgin<br>Islands Time | 08:00               | -4.0                  |
| PST          | Pacific Standard Time                     | 04:00               | -8.0                  |
| SST          | Solomon Standard Time                     | 23:00               | +11.0                 |
| VST          | Vietnam Standard Time                     | 19:00               | +7.0                  |

# 6 Index

| Accessing instrument files         |           |
|------------------------------------|-----------|
| Amber Indicator                    | 6         |
| Animated circle                    | 8         |
| B drive                            | 8         |
| Compact View                       |           |
| Configuration                      | 8         |
| Control buttons                    | 8         |
| Сору                               | 8, 15, 21 |
| Copy and Paste Rules               | 8         |
| Copy File(s) from Instrument to PC | 21        |
| DB Name                            | 8         |
| DB Status                          | 8         |
| Delete                             | 8, 15, 21 |
| DeSync All                         | 23        |
| Desynchronise                      | 8, 12, 22 |
| Detail view                        | 6, 12     |
| E drive                            | 8         |
| File Transfers                     | 17        |
| Green indicator                    | 6         |
| Grey indicator                     | 6         |
| H drive                            | 8         |
| Initial display                    | 6         |
| Large Icon                         | 6, 12, 18 |
| List View                          | 6, 12, 18 |
| Load                               | 8         |
| Load LIN database                  | 21        |
| Node                               | 8         |
| Node addresses                     | 15        |
| Node Name                          | 8         |
| Options                            | 15        |
| Paste                              | 8, 15, 21 |
|                                    |           |

| Port Configuration                   | 26         |
|--------------------------------------|------------|
| Ports Configuration                  | 15         |
| Properties pane                      | 6, 11      |
| Red indicator                        | 6          |
| Rename                               | .8, 15, 21 |
| Save Loaded database                 | 22         |
| secondary worse                      | 8          |
| Show Grouped                         | 18         |
| Show large icons in network overview | 15         |
| Show NTSEs in networks               | 15         |
| Show tooltips                        | 15         |
| Show warnings                        | 15         |
| Start                                | 22         |
| Start All                            | 23         |
| Start database                       | 22         |
| Start key                            | 8, 12      |
| Status Bar                           | 11         |
| Status indicators                    | 6          |
| Stop                                 | 22         |
| Stop All                             | 23         |
| Stop key                             | 8, 12      |
| Sync All                             | 23         |
| Sync Status                          | 8          |
| Synchronise                          | .8, 12, 22 |
| Synchronised, secondary worse        | 8          |
| Time zones                           | 27         |
| Tooltips on/off                      | 15         |
| Tree view                            | 12         |
| Туре                                 | 8          |
| Version                              | 8          |

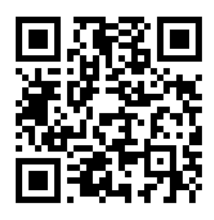

Scan for local contents

#### Eurotherm Ltd

Faraday Close Durrington Worthing West Sussex BN13 3PL Phone: +44 (0) 1903 268500 www.eurotherm.co.uk

As standards, specifications, and designs change from time to time, please ask for confirmation of the information given in this publication.

© 2017 Eurotherm Limited. All Rights Reserved.

HA030164 Issue 4 CN35656